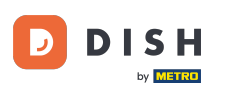

## Az első lépés az, hogy jelentkezzen be a DISH webhely fiókjába . Megjegyzés: https://website.dish.co

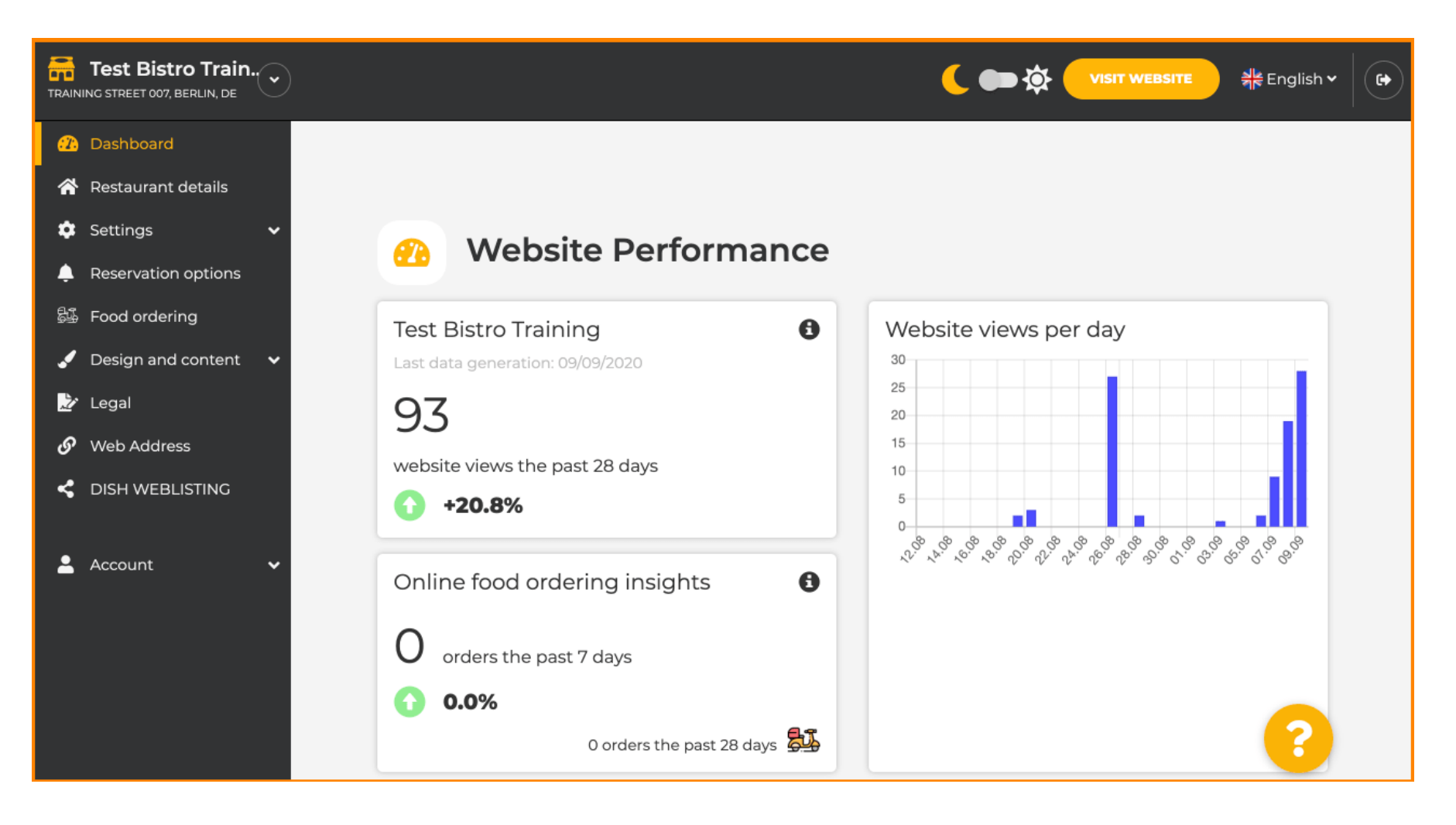

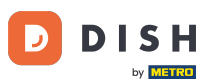

## Miután bejelentkezett, kattintson a Tervezés és tartalom elemre .

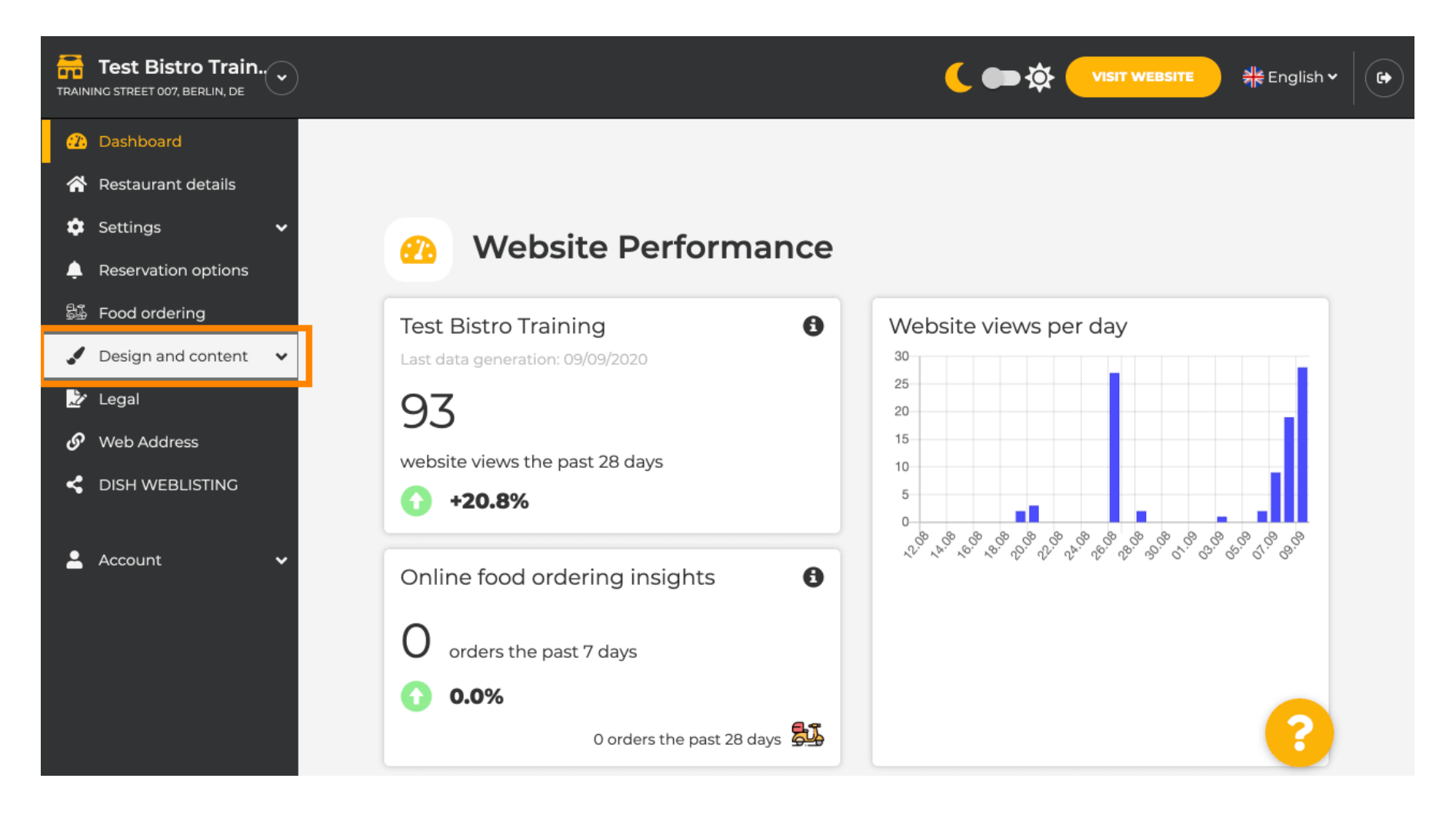

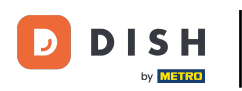

### Ezután kattintson a Leírás gombra .

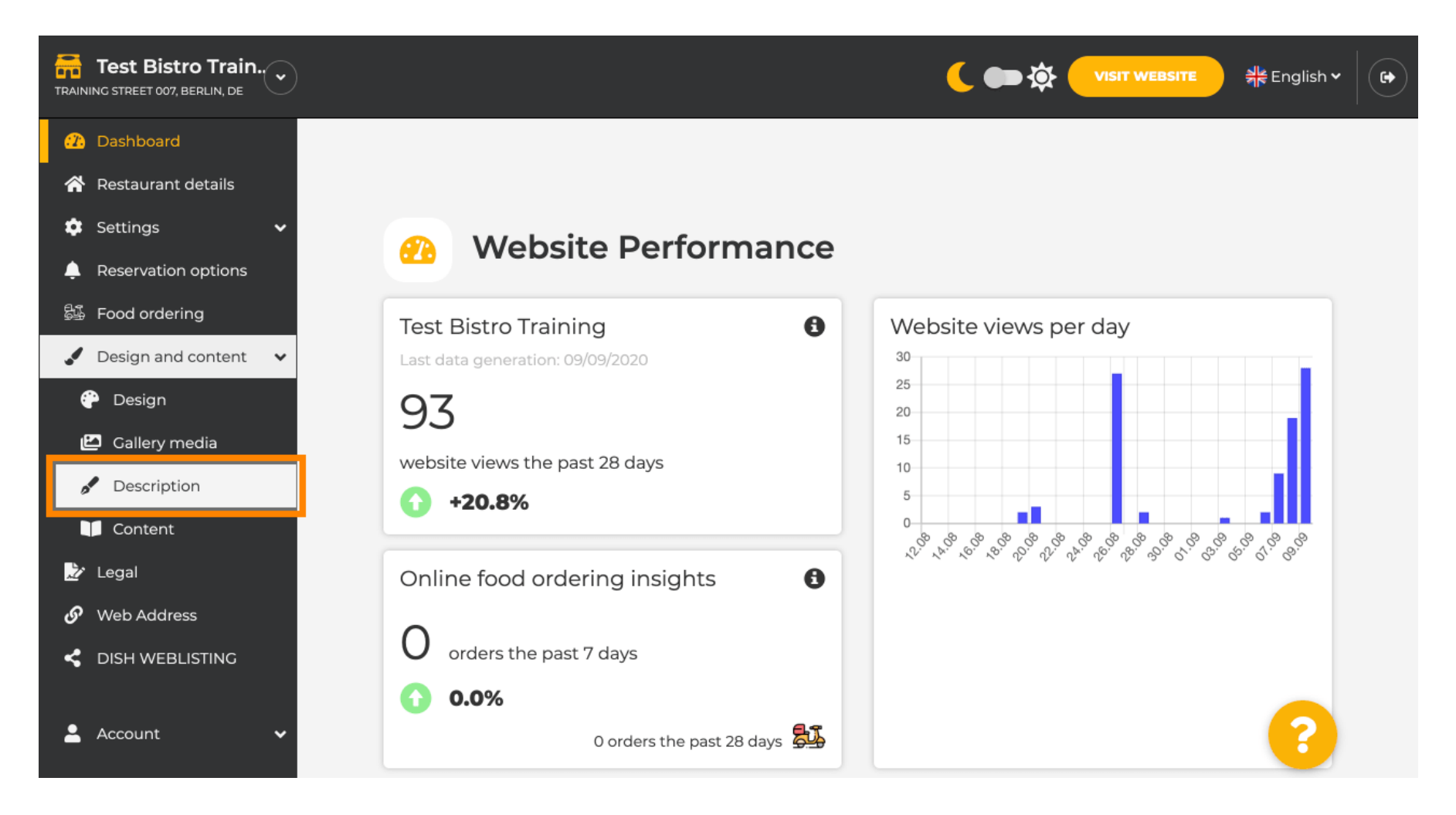

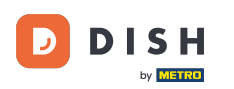

i

Most a Webhely leírása szakaszban van , ahol módosíthatja a beállításokat és szerkesztheti a leírásokat.

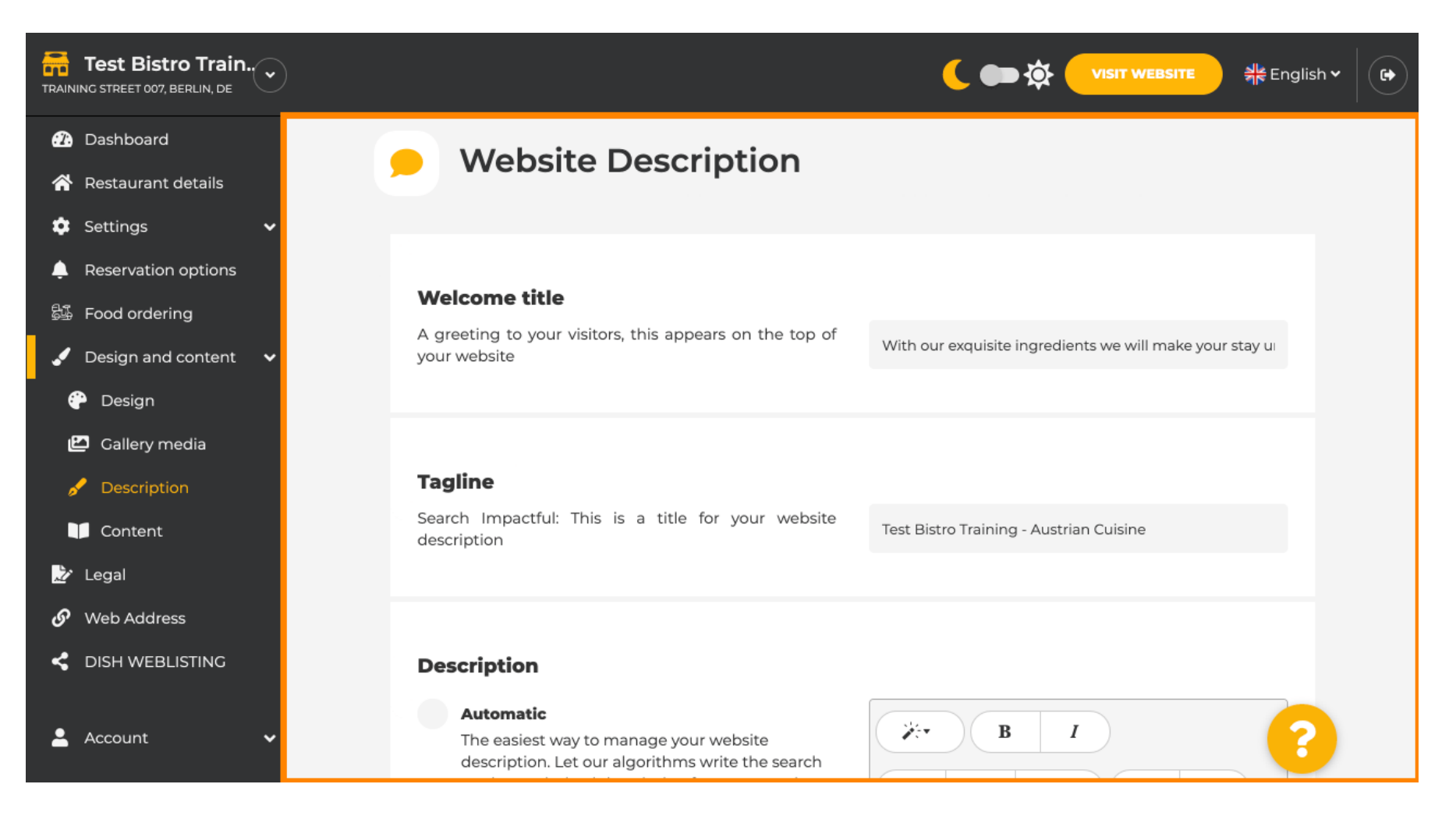

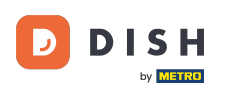

## Görgessen le a leírás részhez. A Leírás oldalon a létesítmény fő leírása szerkeszthető.

|                                                                                                    | 🌔 ෩ 🌣 VISIT WEBSITE 👬 English 🗸 🕞                                                                                                    |
|----------------------------------------------------------------------------------------------------|----------------------------------------------------------------------------------------------------|
| <section-header><section-header><section-header><section-header><text><text><text><text><text><text></text></text></text></text></text></text></section-header></section-header></section-header></section-header> | website rite the search you! Based on our artificial !! Learn more I control on the ith your restaurant is the best. Control on the ith your restaurant is the best. Control on the ith your restaurant is the best. We offer you authentic Austrian specialties at our lace. We offer you authentic Austrian specialties at our lace. We are happy to welcome you at Test Bistro Training! |

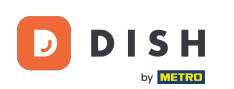

#### 

#### Az AI leírás funkció aktiválásához kattintson az <mark>automatikus</mark> gombra . <mark>Megjegyzés: Az automatikus</mark> leírás csak a DISH Professional szolgáltatásban található.

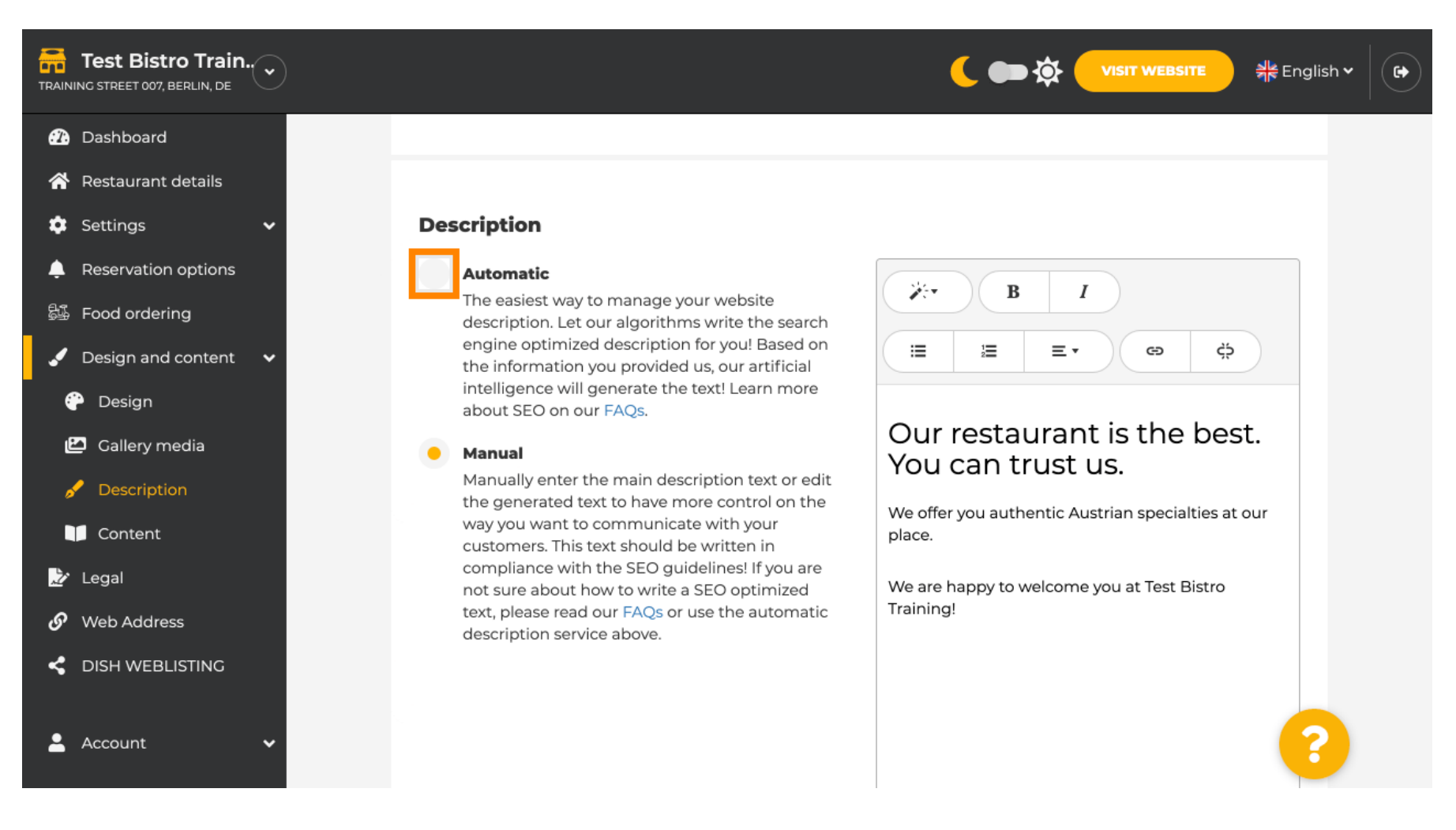

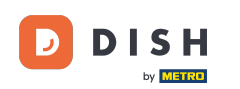

Az új beállítás érvénybe léptetéséhez kattintson a generálás gombra . Ez létrehozza az Ön egyéni Google-optimalizált leírását a létesítmény adatai alapján.

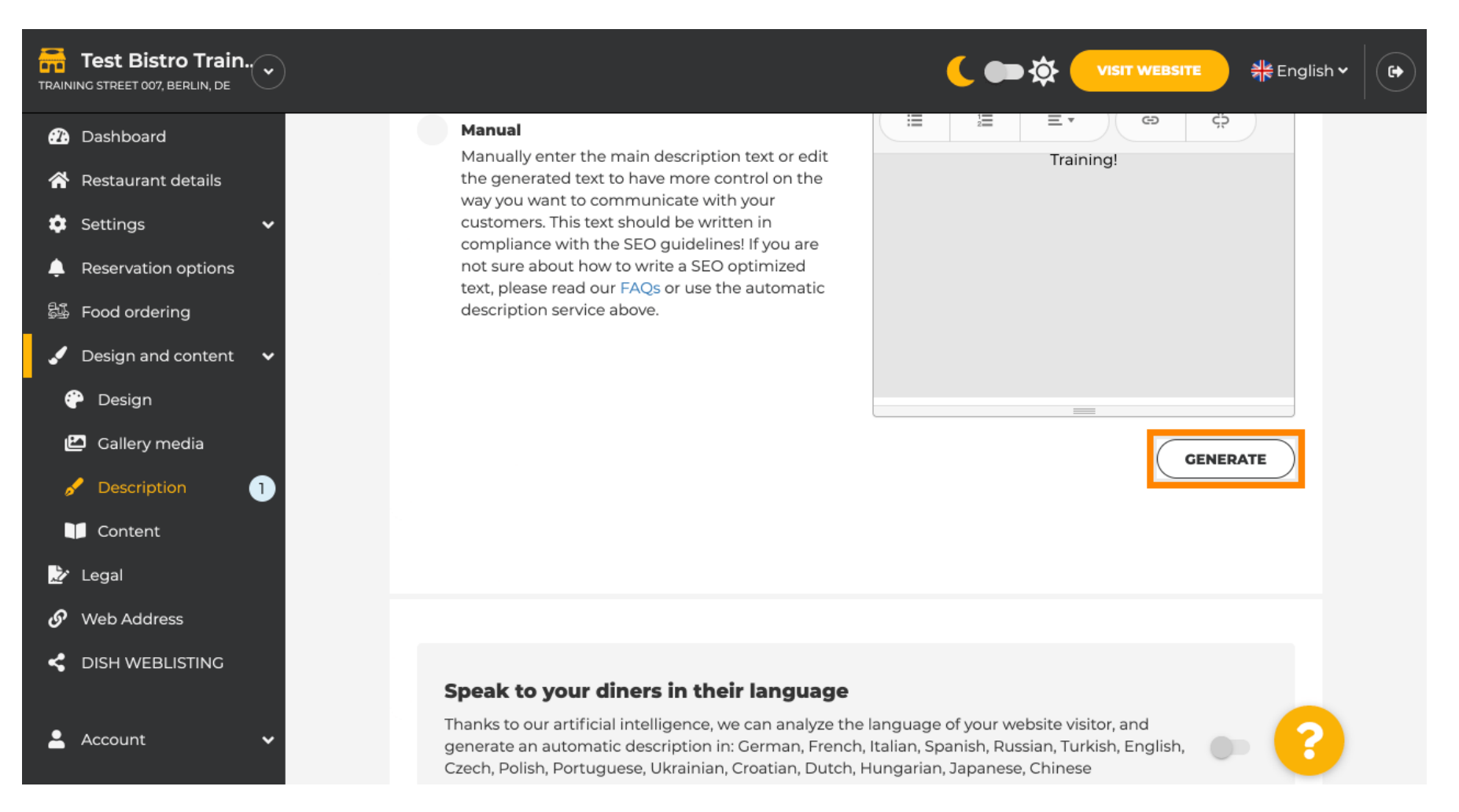

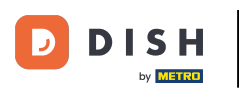

## A meglévő leírást lecseréljük. A folytatáshoz kattintson az OK gombra.

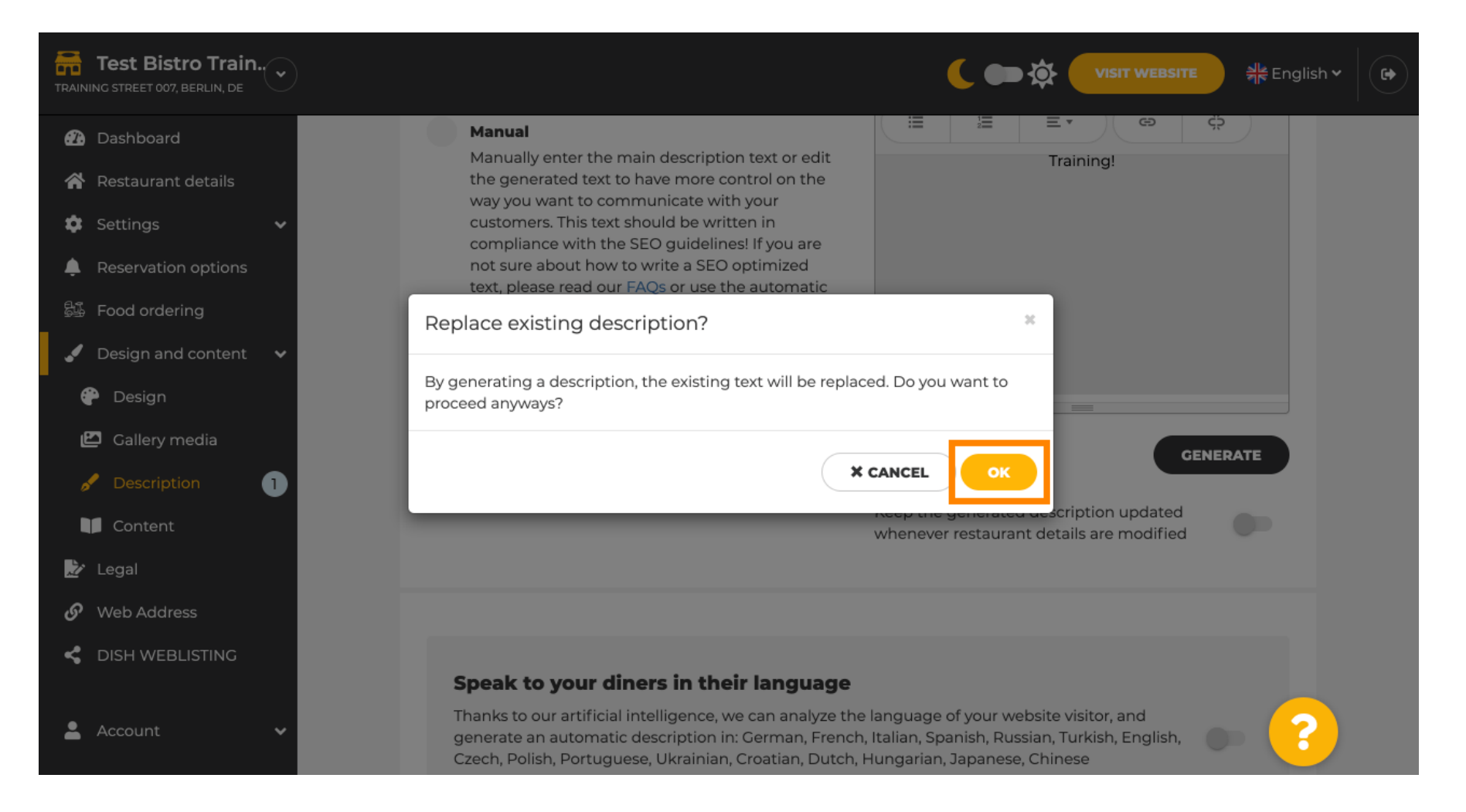

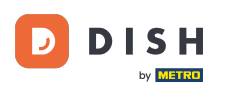

i

#### Az új generált leírás a DISH-fiókja beállított nyelvén jelenik meg.

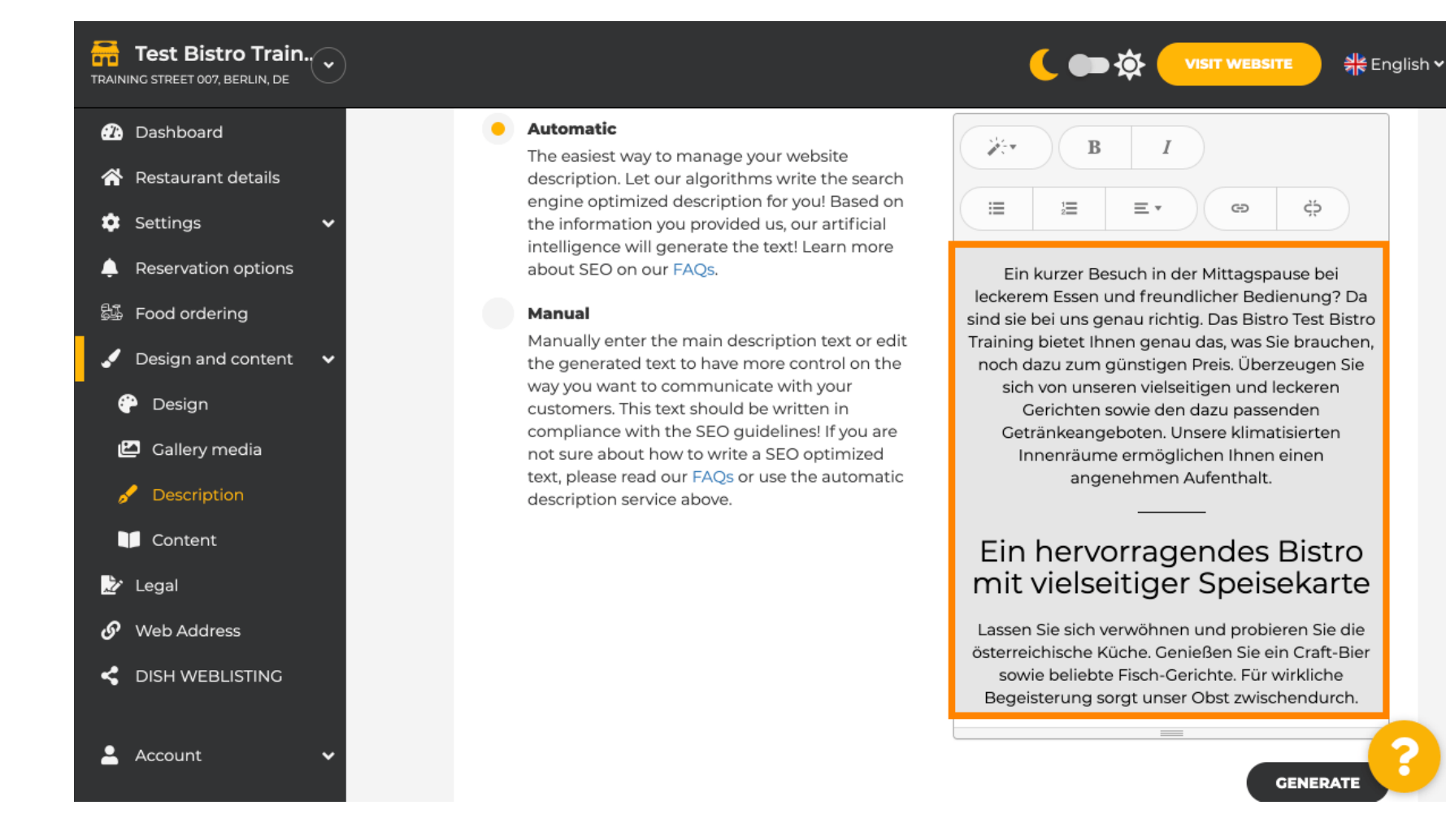

•

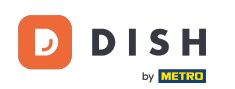

Ð

#### Ha aktiválni szeretné, hogy leírása a látogató nyelvén jelenjen meg, kattintson a <mark>kapcsolóra</mark> . Megjegyzés: A mesterséges intelligencia elemzi a látogató nyelvét, és azonnal adaptálja azt.

| Test Bistro Train        |                                                                                                    |                   |  |
|--------------------------|----------------------------------------------------------------------------------------------------|-------------------|--|
| î Dashboard              |                                                                                                    |                   |  |
| 🚷 Restaurant details     |                                                                                                    | GENERATE          |  |
| 🗘 Settings 🗸 🗸           |                                                                                                    |                   |  |
| Reservation options      |                                                                                                    |                   |  |
| 鄙 Food ordering          |                                                                                                    |                   |  |
| 🖌 Design and content 🛛 🗸 |                                                                                                    |                   |  |
| 🕆 Design                 | <b>Speak to your diners in their language</b><br>Thanks to our artificial intelligence, we can analyze the language of your website visitor, and<br>generate an automatic description in: German, French, Italian, Spanish, Russian, Turkish, English,<br>Czech, Polish, Portuguese, Ukrainian, Croatian, Dutch, Hungarian, Japanese, Chinese |                   |  |
| 🖾 Gallery media          |                                                                                                    |                   |  |
| 🖋 Description            |                                                                                                    |                   |  |
| Content                  |                                                                                                    |                   |  |
| 🏂 Legal                  |                                                                                                    |                   |  |
| 🔗 Web Address            | Description                                                                                                    |                   |  |
| CISH WEBLISTING          | Preview                                                                                                    | English • PREVIEW |  |
|                          |                                                                                                    |                   |  |
| 🛓 Account 🛛 👻            | H SAVE                                                                                                    |                   |  |

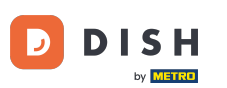

# Ugyeljen arra, hogy minden módosítást alkalmazzon a MENTÉS gombra kattintva .

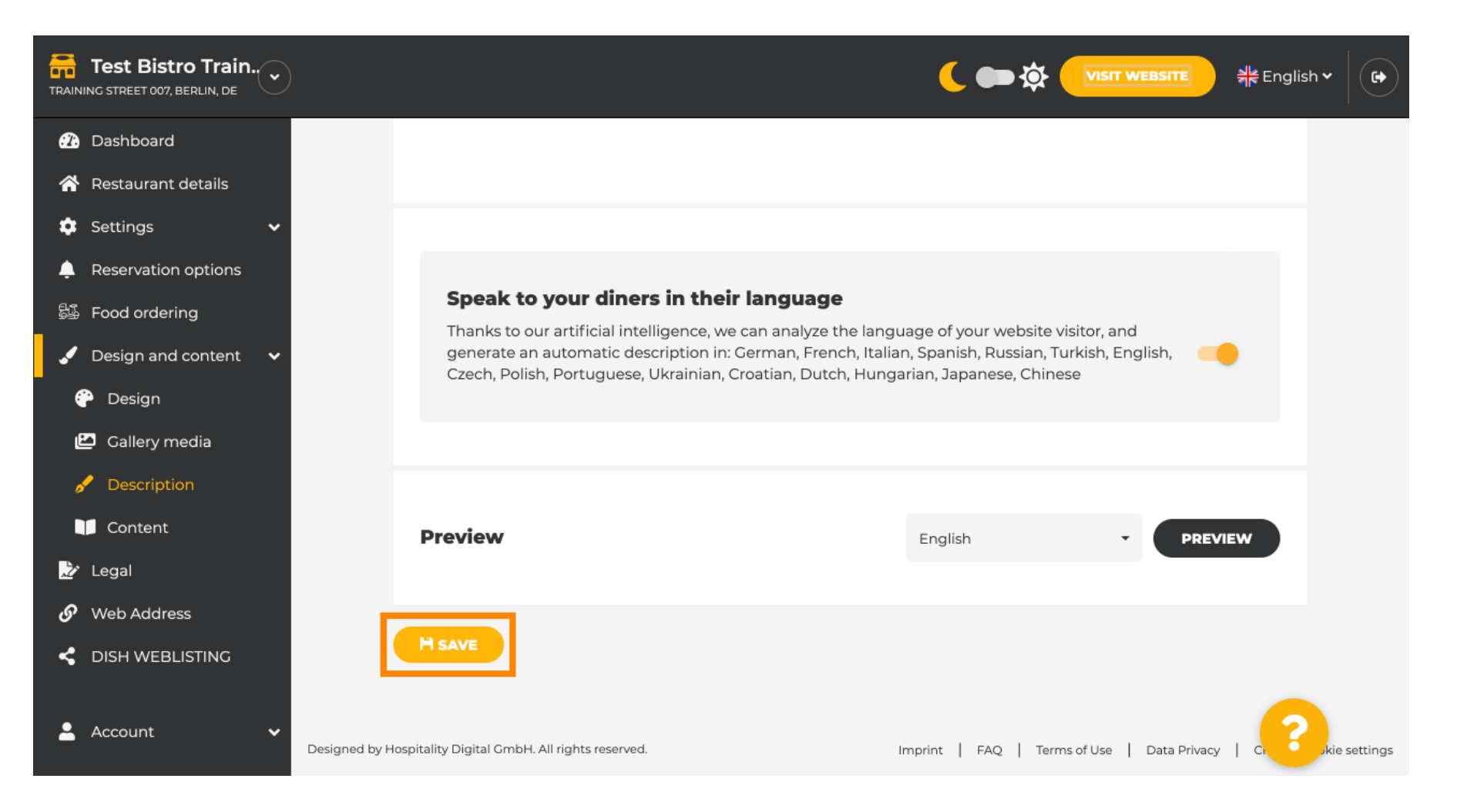

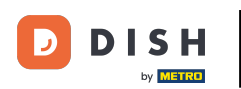

### Sattintson az ELŐNÉZET gombra, hogy megtekinthesse a saját webhelyén érvényes változásokat.

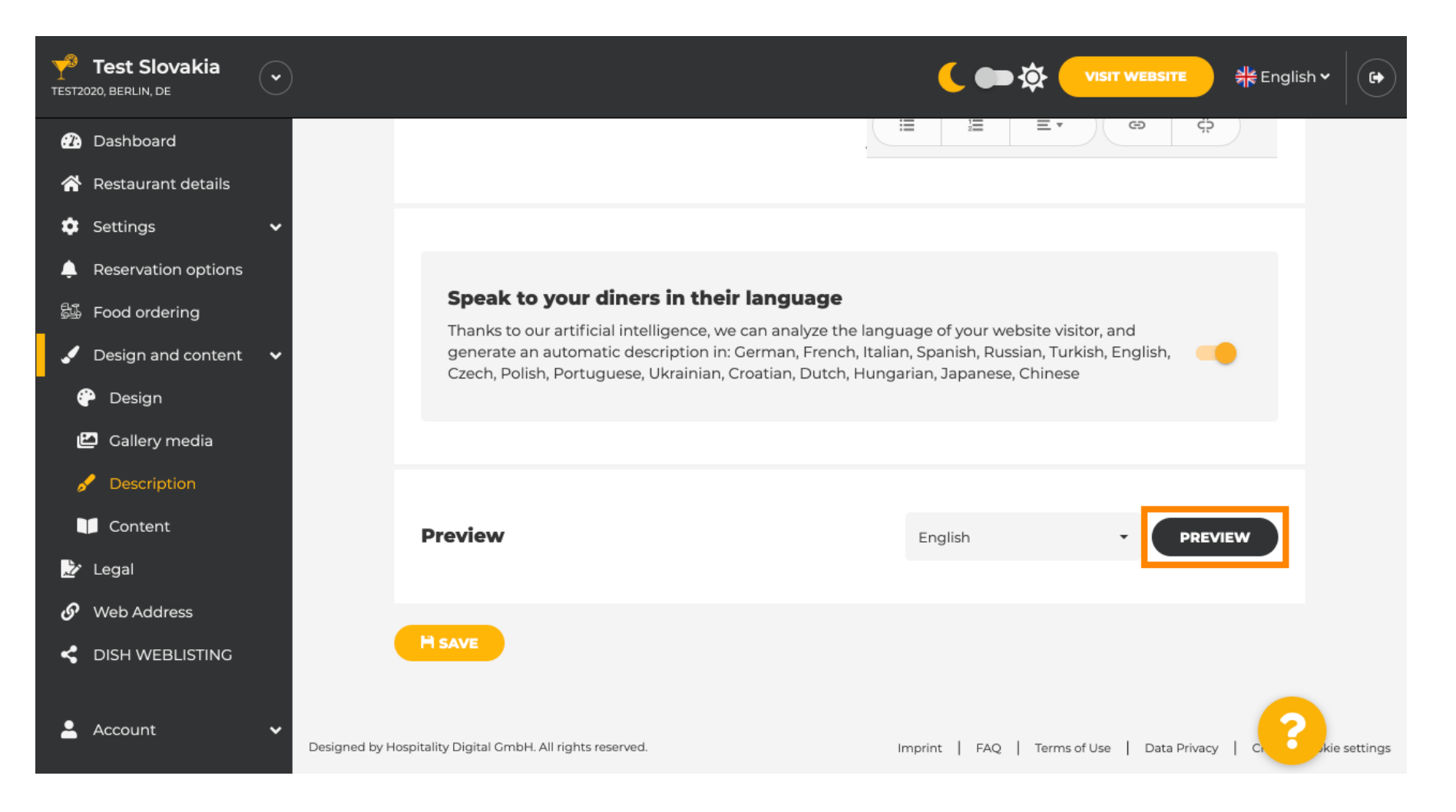

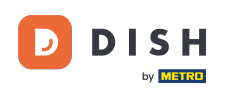

#### Ez az új mesterséges intelligencia által generált leírásod.

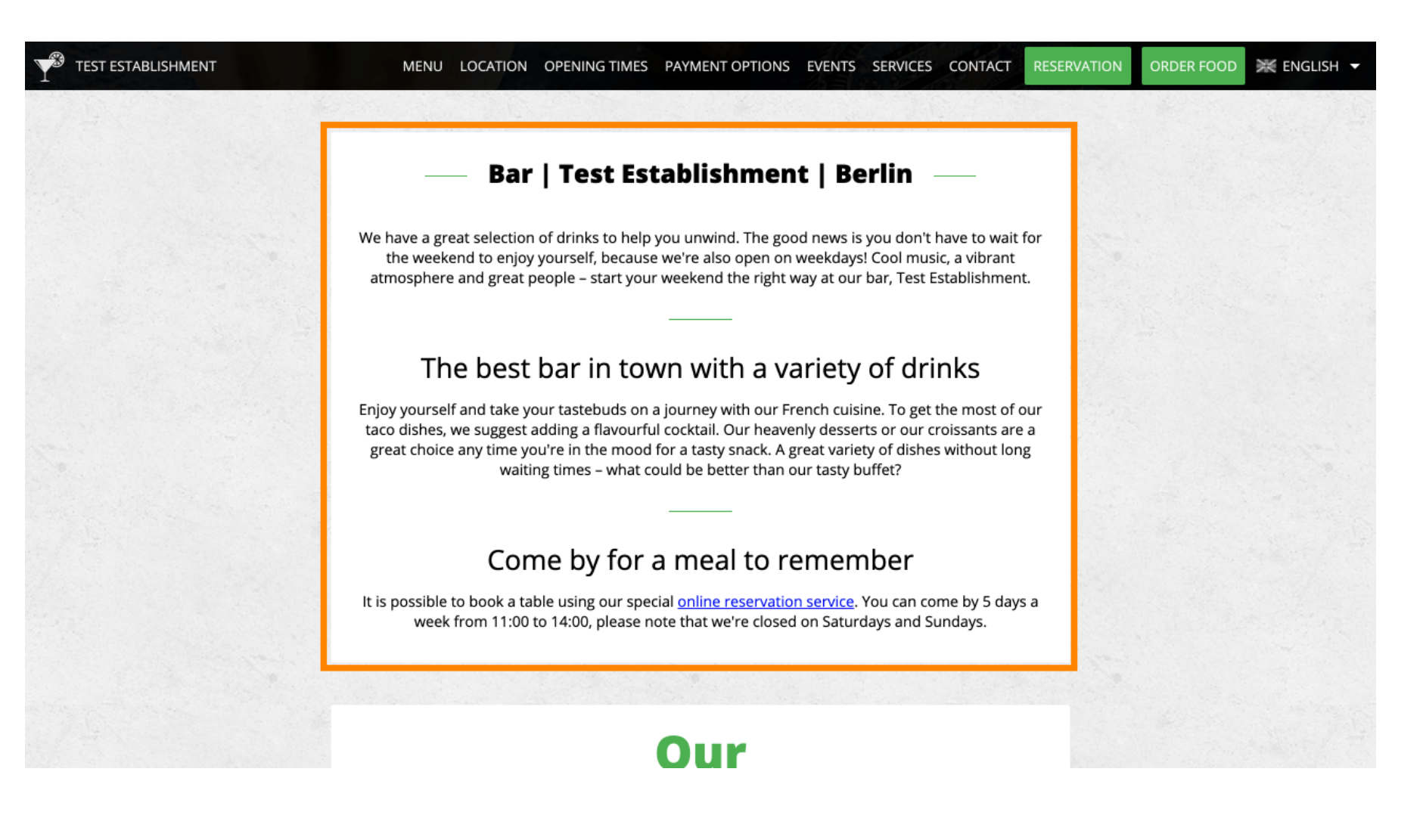

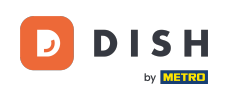

Ha látni szeretné, hogyan nézne ki webhelye egy másik nyelven, válasszon másik nyelvet a legördülő menüből, és kattintson az ELŐNÉZET gombra.

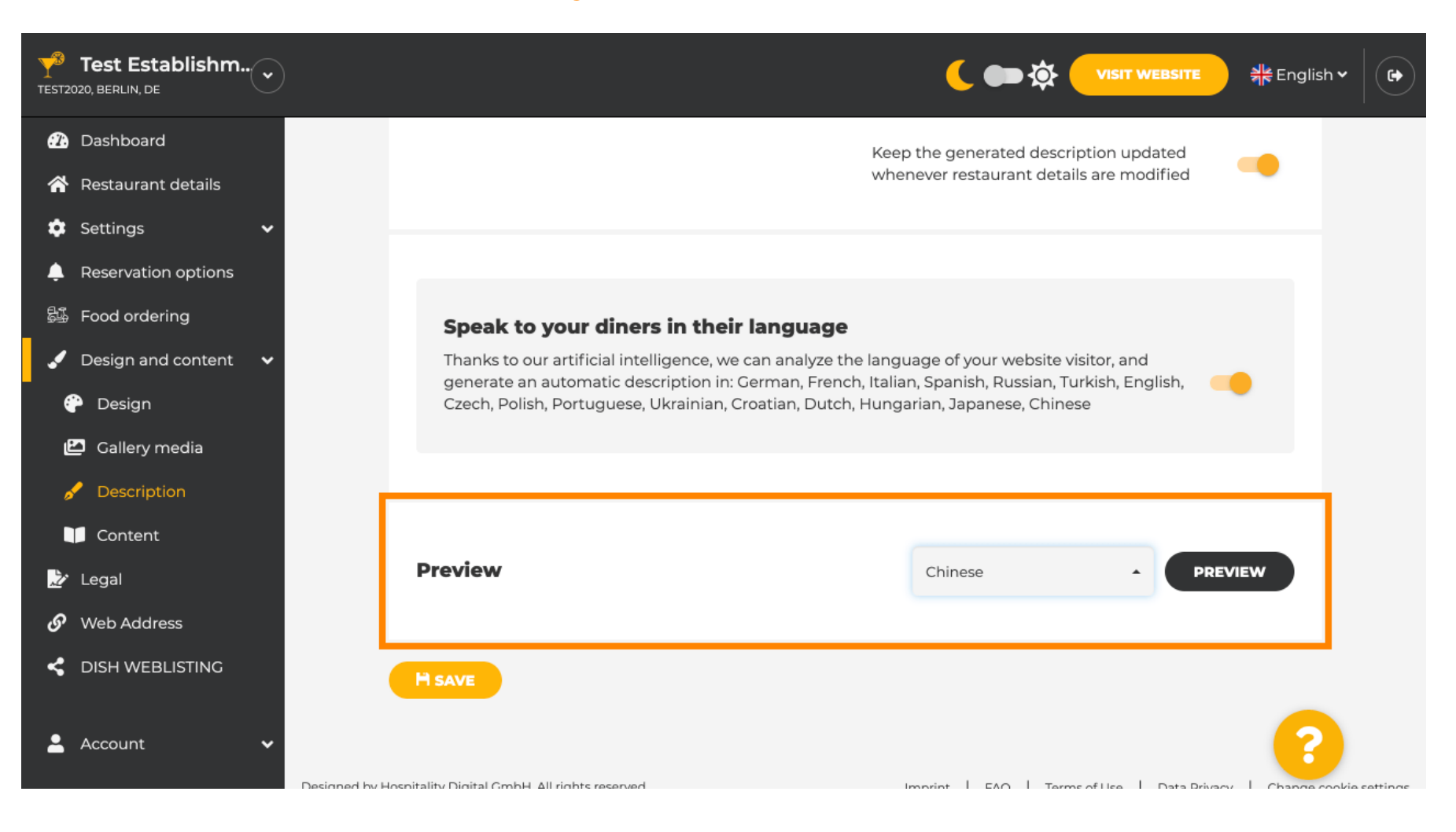

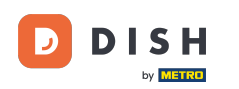

Ebben az esetben a webhely kínai nyelvű megjelenítését választjuk. Ennyi. kész.

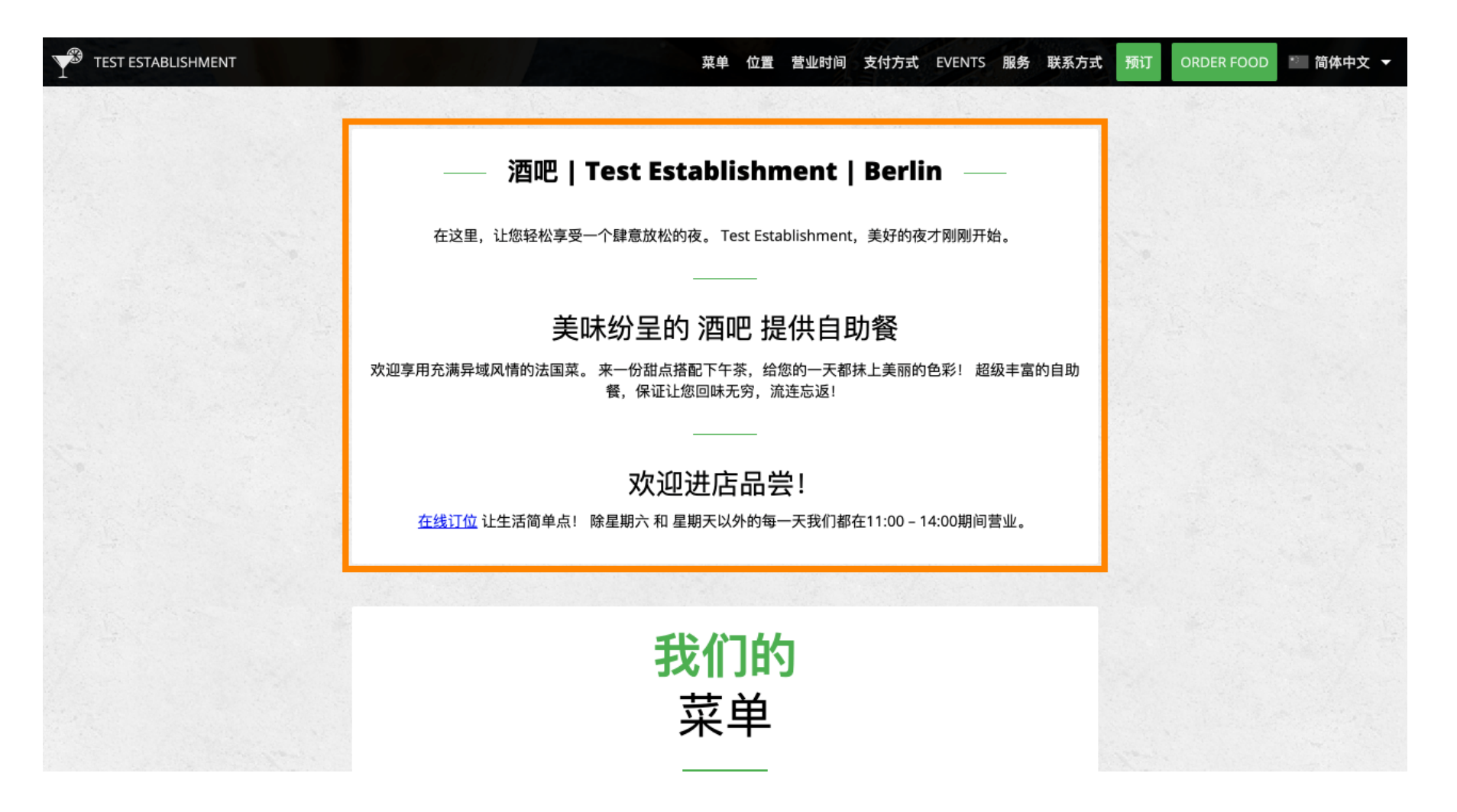

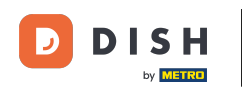

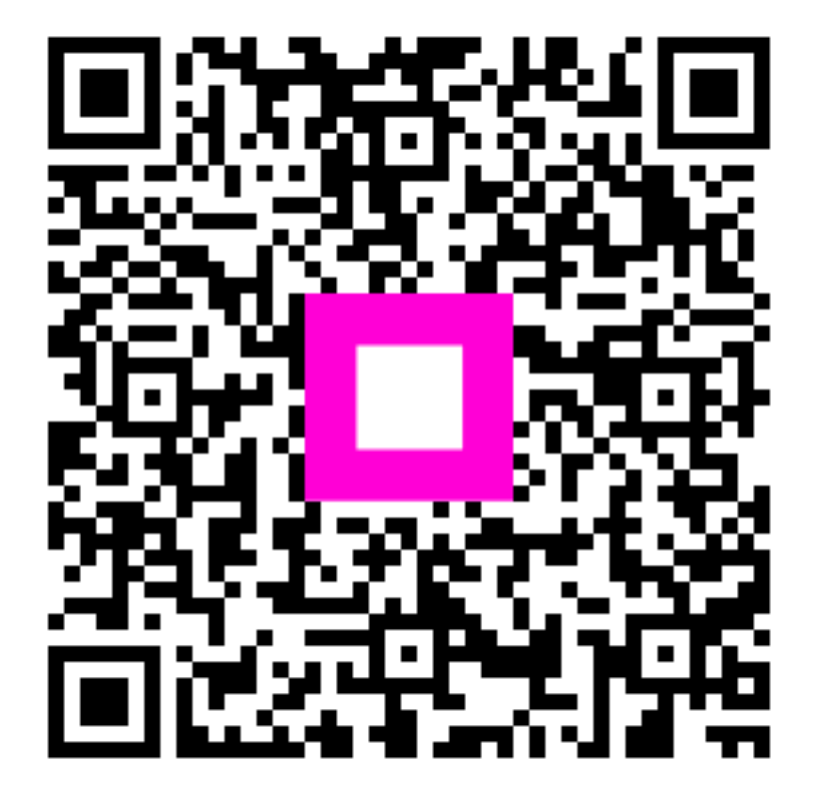

Szkennelés az interaktív lejátszó megnyitásához